# 智慧称学习手册

ZHIHUISHUXUE XISHOUCE

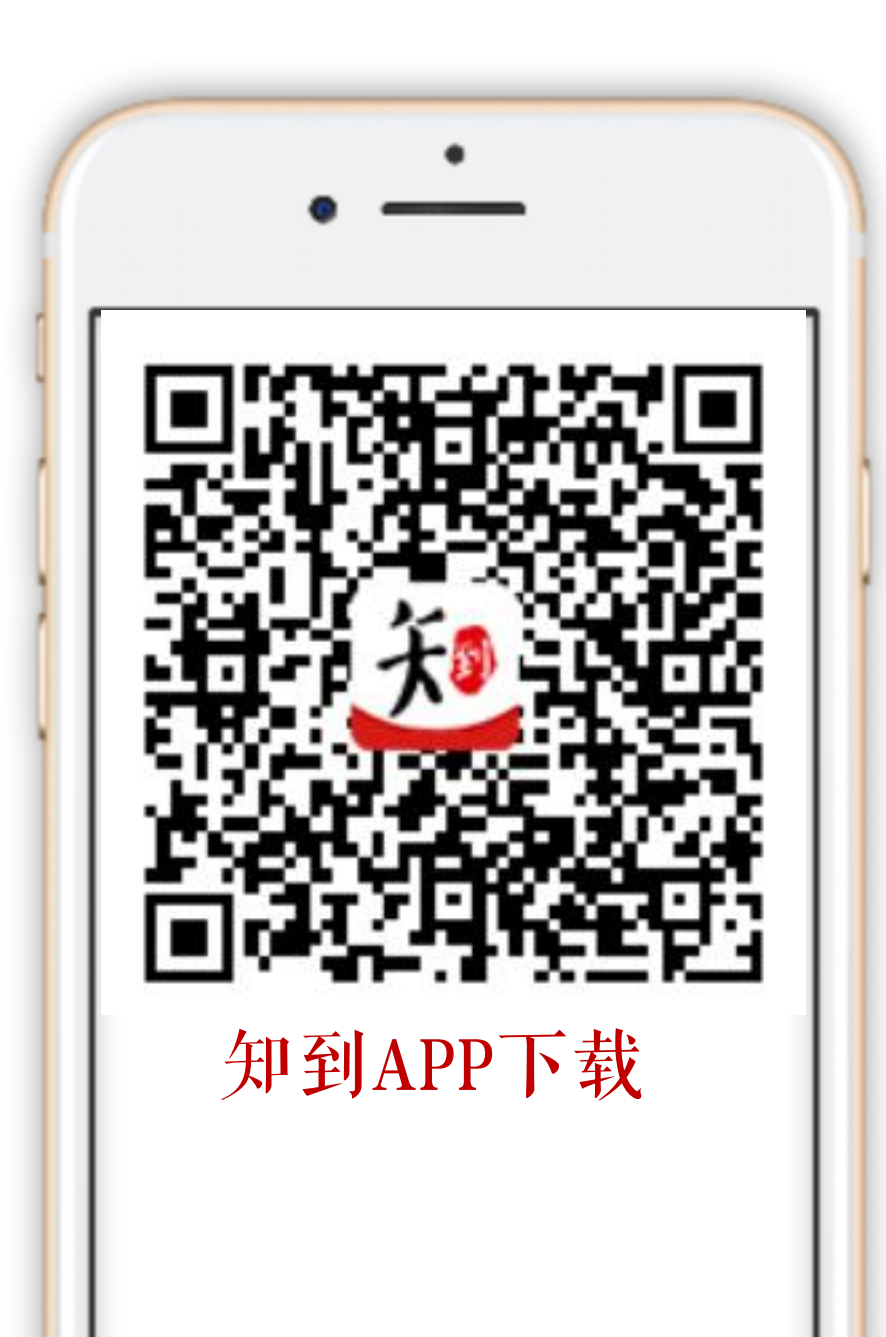

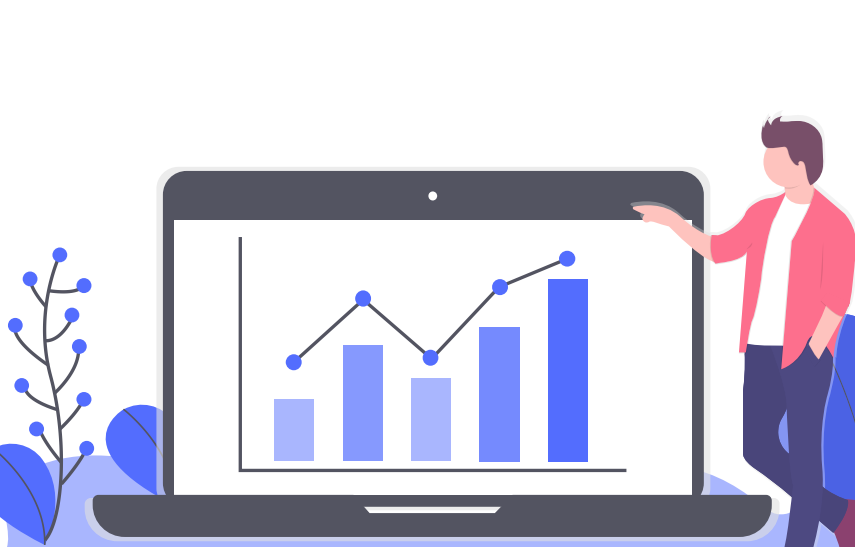

手机端:

梁操作方法:

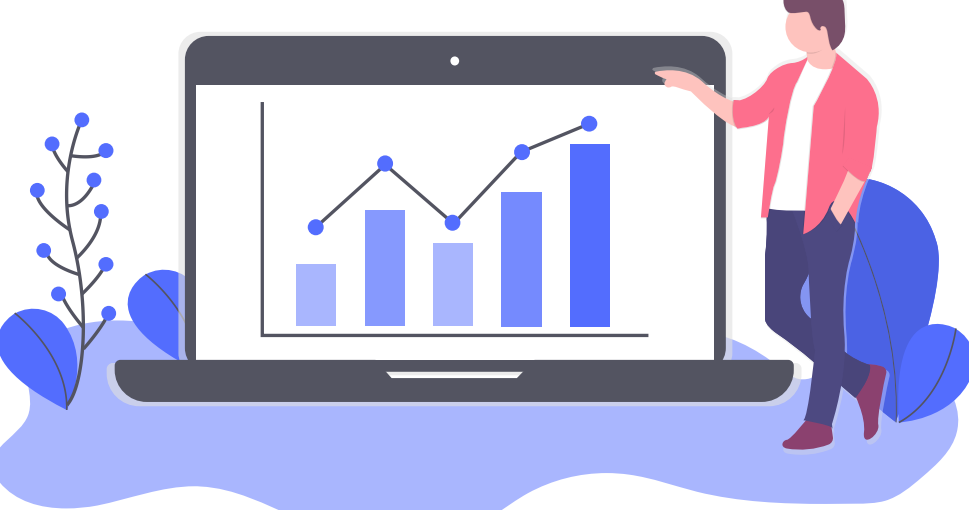

宝、苹果App store搜索"知到"下载。

App端: 扫码下载"知到"app, 或在安卓应用

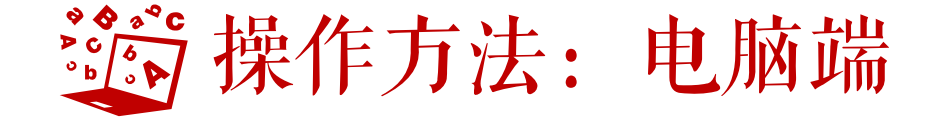

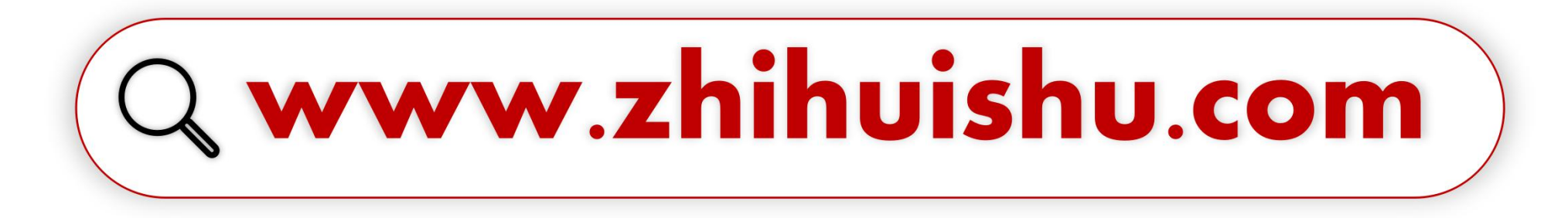

#### 新生登陆流程: (手机和电脑端同理)

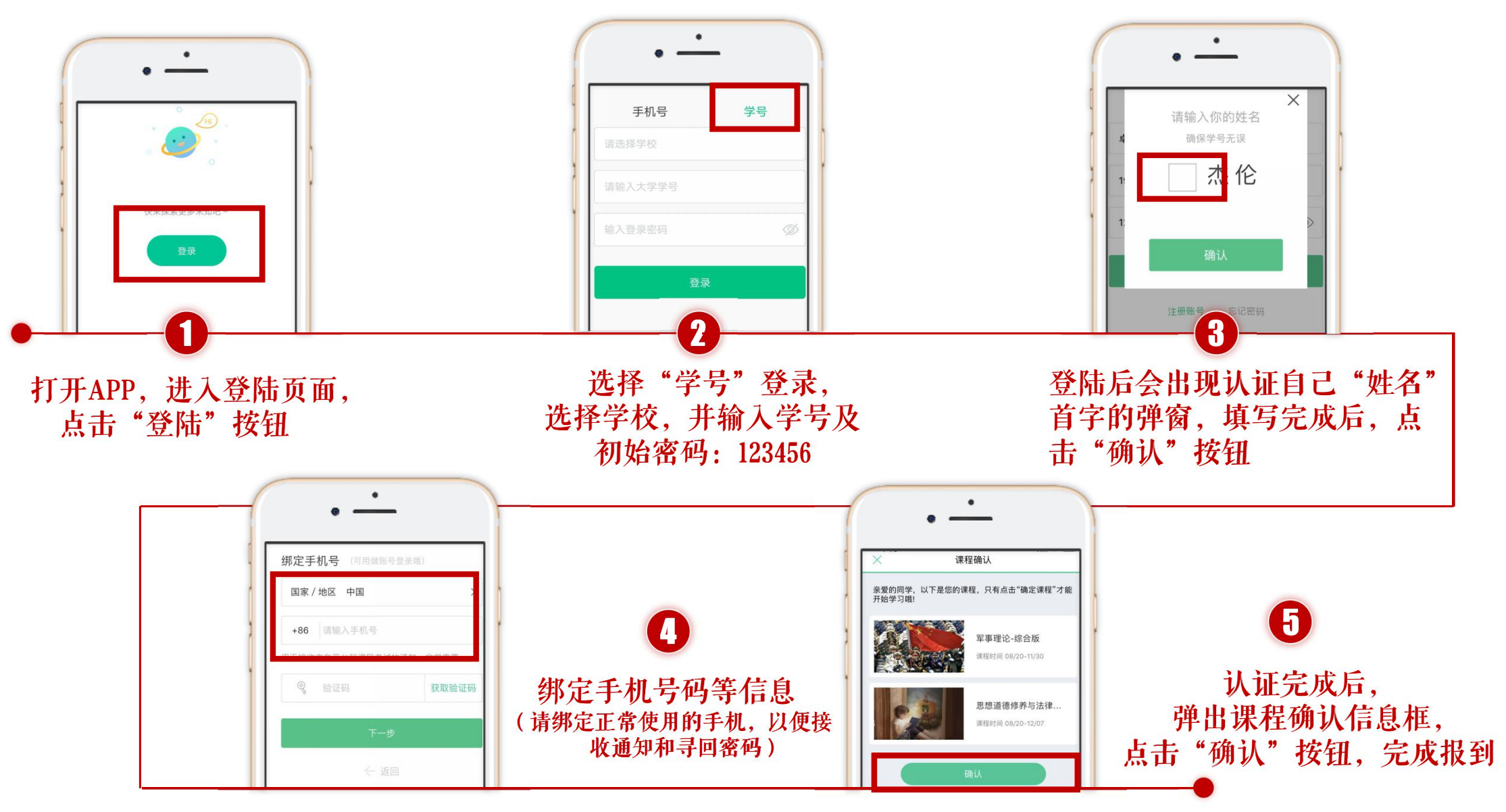

#### 学习进度(APP端):

Stepl: 登录后, 点击"学习"界 面的"去学习"进行章节学习。 Step2: .只有图标变成 / 才会 视为完成观看,得到分数 注意:视频不可拖动或加速观看,

否则系统将无法记录观看进度或 影响成绩;某些章节会跳出弹题 框,作答后才可以继续观看视频。

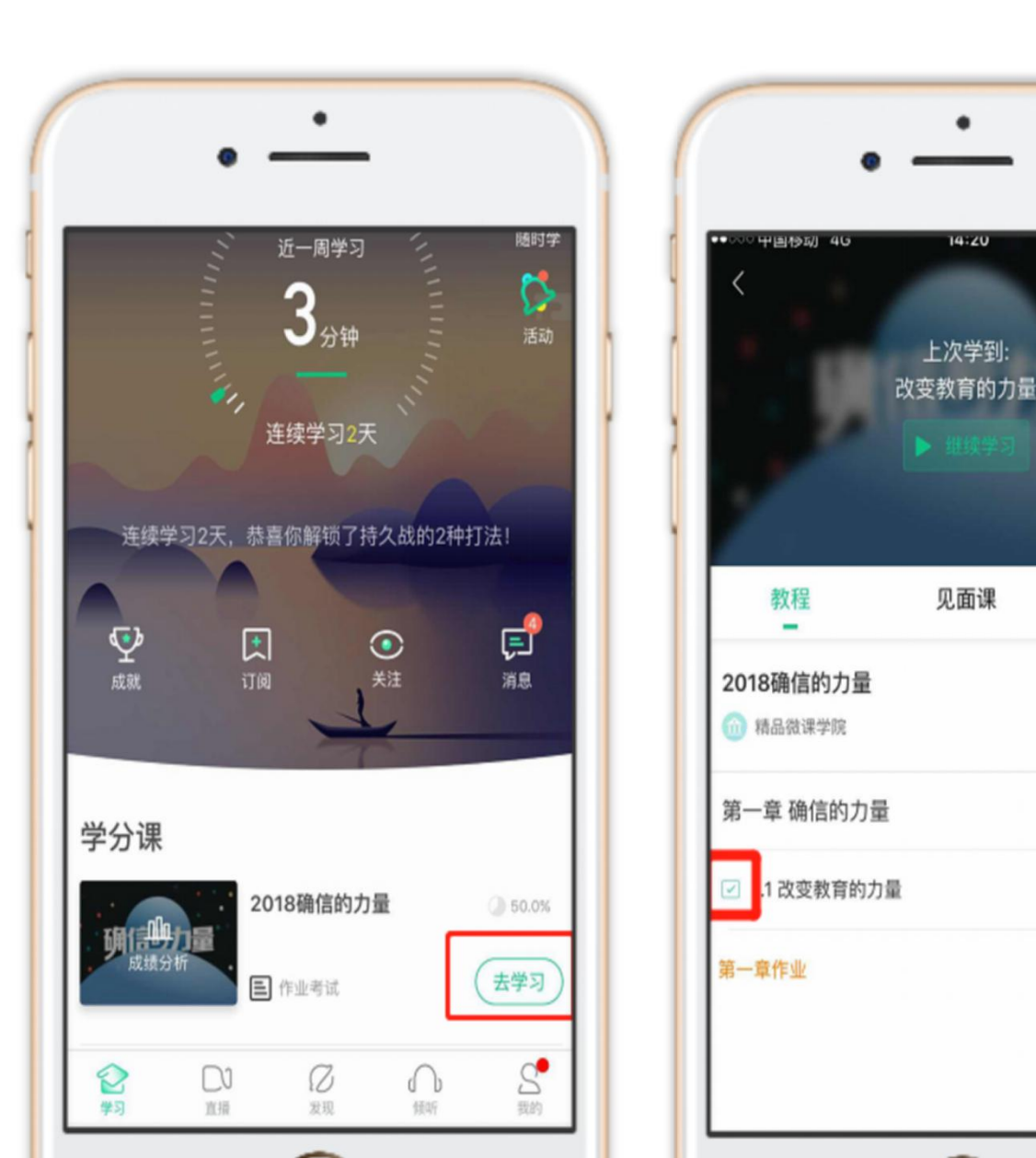

14:20

见面课

🗰 🕶 100% i

问答

简介

02:40

#### 学习进度(电脑端)

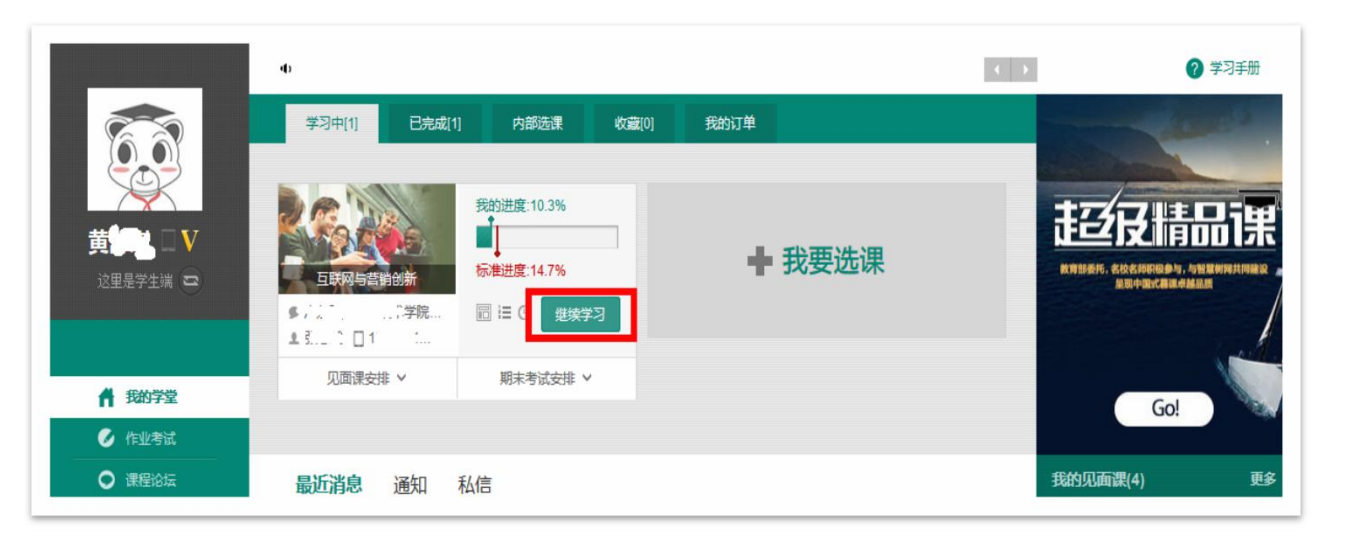

### Stepl: 登录智慧树www.zhihuishu.com(初始密码 123456),点击图片位置

注意:视频不可拖动或加速观看,否则系统将无法记录观看进度或影响成绩;某些章节会跳出弹题框,作答后才可以继续观看视频。

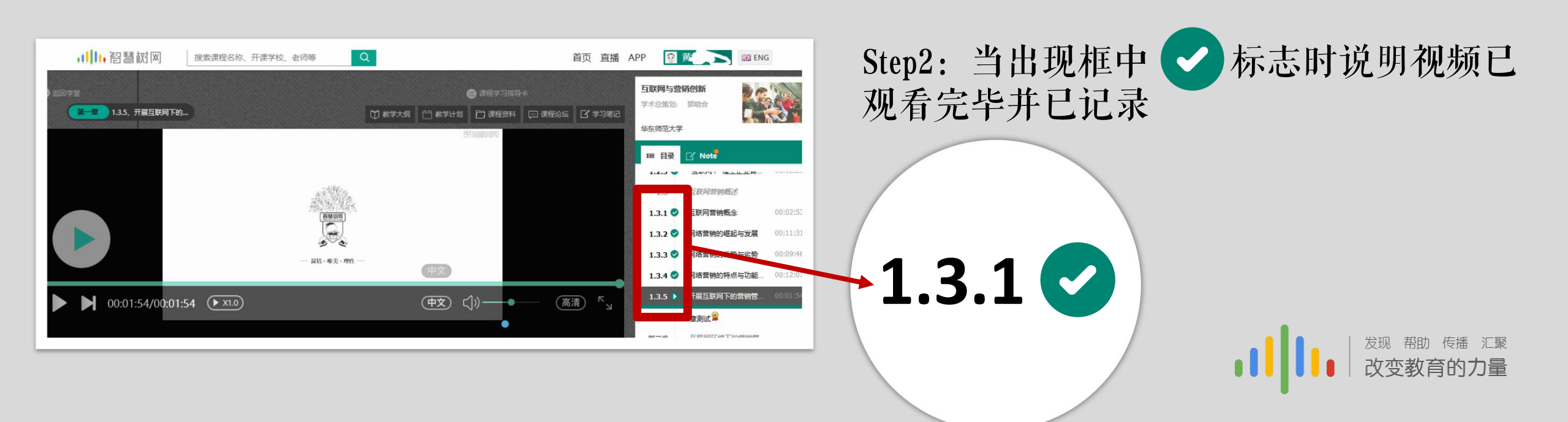

作业考试(APP端):

1.进入APP页面后,点击"作业考试",跳转 后找到相应章节进行测试

注意:章节测试共有三次重做机会,一旦 打开观看章节测试答案,则无法进行重做; 另外,章节成绩以最后一次为准

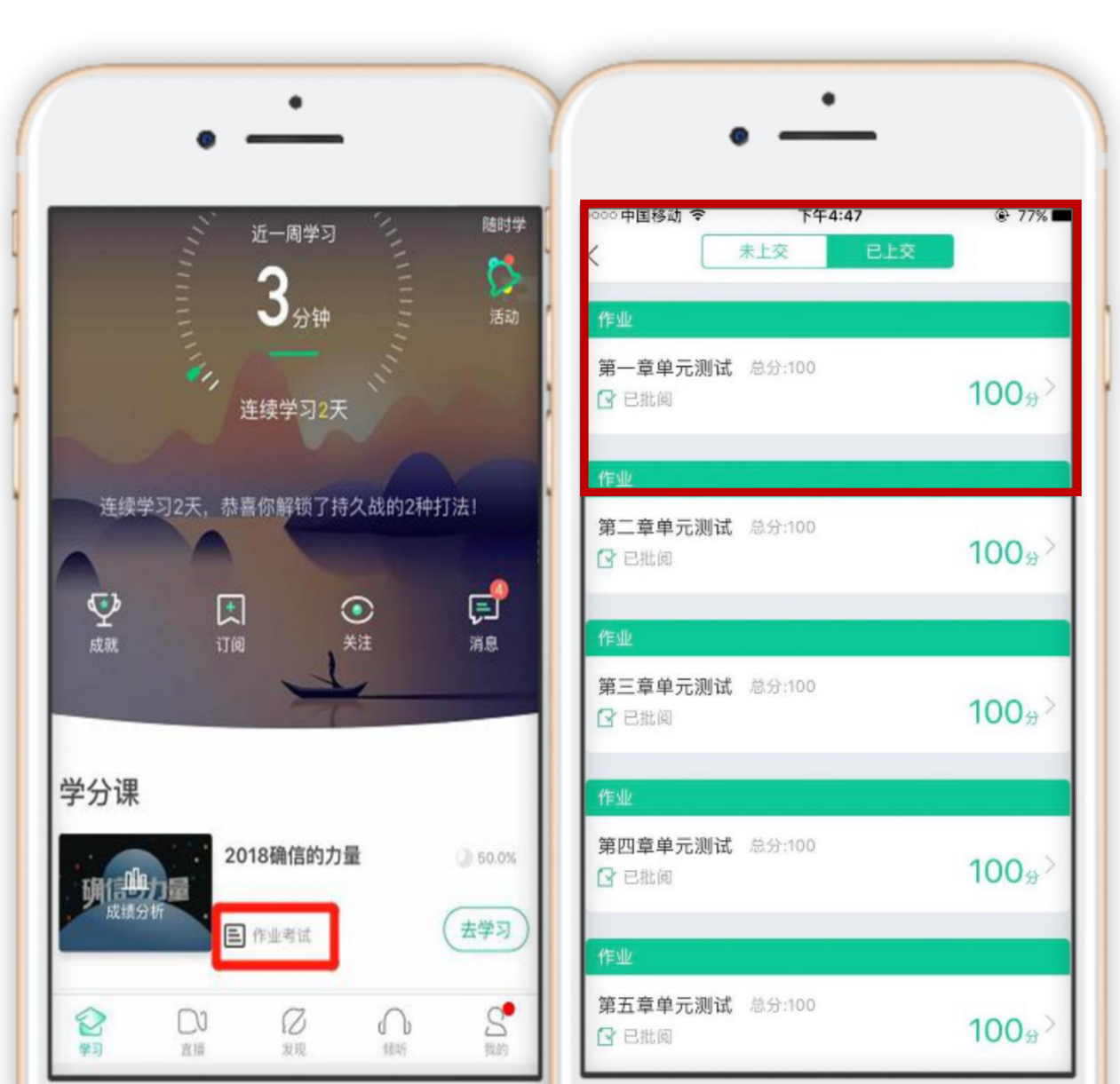

#### 章节测试(电脑端)

#### Stepl: 登录智慧树www.zhihuishu.com(初始密码123456),点击图片位置(作业考试)

|                                                           | 没有进行中的课程           |                                                                                  |                                          | 军事理论-综合版 ✔  |
|-----------------------------------------------------------|--------------------|----------------------------------------------------------------------------------|------------------------------------------|-------------|
|                                                           | 未上交                |                                                                                  |                                          |             |
| 何图运 🛛 V<br><sup>这里是学生端</sup> 🖘                            | 本次成绩<br><b>100</b> | 第一章单元测试<br>题目数量 5<br>对应章节 <b>第一章</b><br>总 分 数 100                                | 发布教师 孙景伟<br>截止时间 2018-05-31 23:59        | ★★★         |
| ● 作业考试                                                    |                    | 第二者前二副建                                                                          |                                          |             |
| <ul> <li>□ 见面课</li> <li>● 学习分析</li> <li>● 课程资料</li> </ul> | 本次成绩<br><b>100</b> | <ul> <li>第一里半儿鹅风</li> <li>题目数量 5</li> <li>对应章节 第二章</li> <li>总 分 数 100</li> </ul> | 发布教师 <b>孙景伟</b><br>截止时间 2018-05-31 23:59 | ★★★ 赤喜学霸诞生! |
|                                                           |                    |                                                                                  |                                          |             |

#### 期末考试(APP端):

1.点击"<u>作业考试</u>"拖至最后可查看期末 考试。

2.学习周期一旦结束,观看视频、章节测试、 见面课将不再记录进度以及计入成绩。

3.考试开放时间内,点开试卷必须在规定 时间之内(点开试卷起90分钟)完成作答。

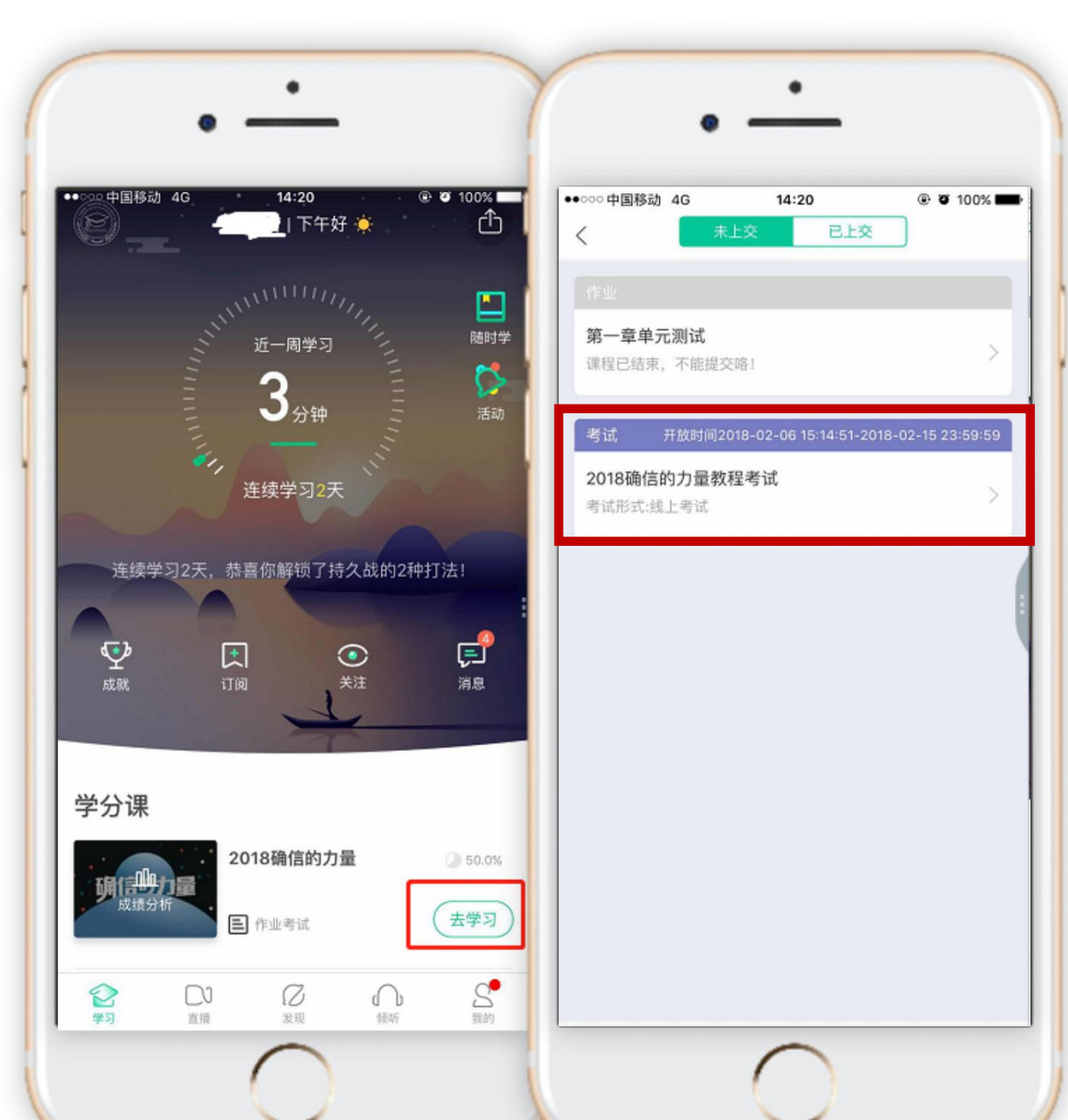

#### 期末考试(电脑端)

Stepl: 登录智慧树www.zhihuishu.com(初始密码123456),点击图片位置(作业考试),然后移到页面最底端可见

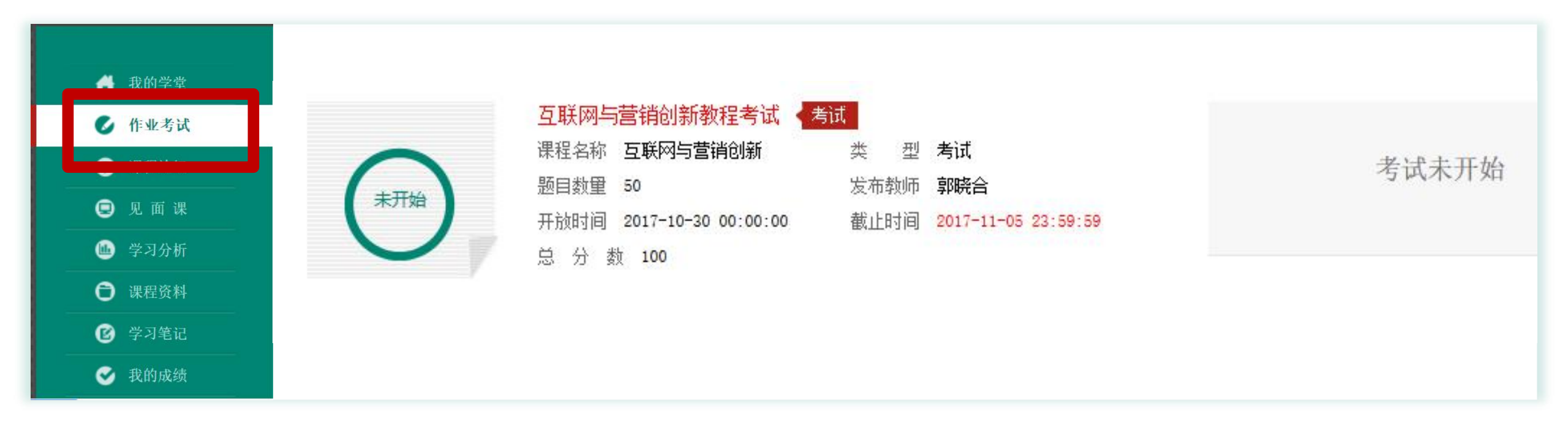

注意:学习时间一旦结束,那么学习进度/章节测试/见面课则不会再记录进度; 另外,一旦点击考试开始,必须在考试时间内完成考试(即考试开始),考试结束后 自动交卷;如果在考试期间遇到特殊情况,请先退出再重新进入。

#### 成绩分析

点击"成绩分析"可查阅自 己的具体的学习情况,包括 成绩规则,目前成绩等信息。 考试结束后也会收到手机 短信通知

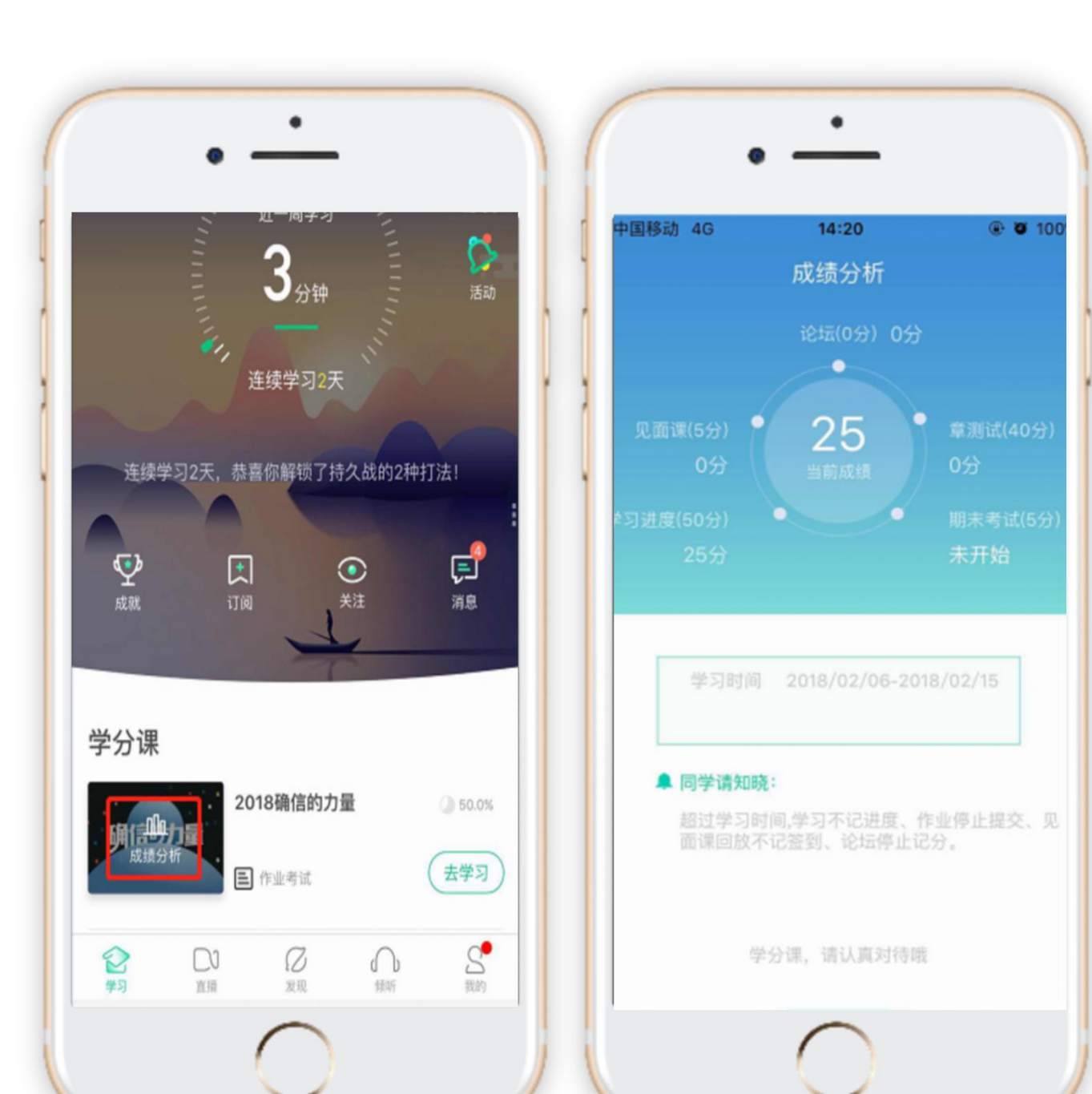

#### 时间说明

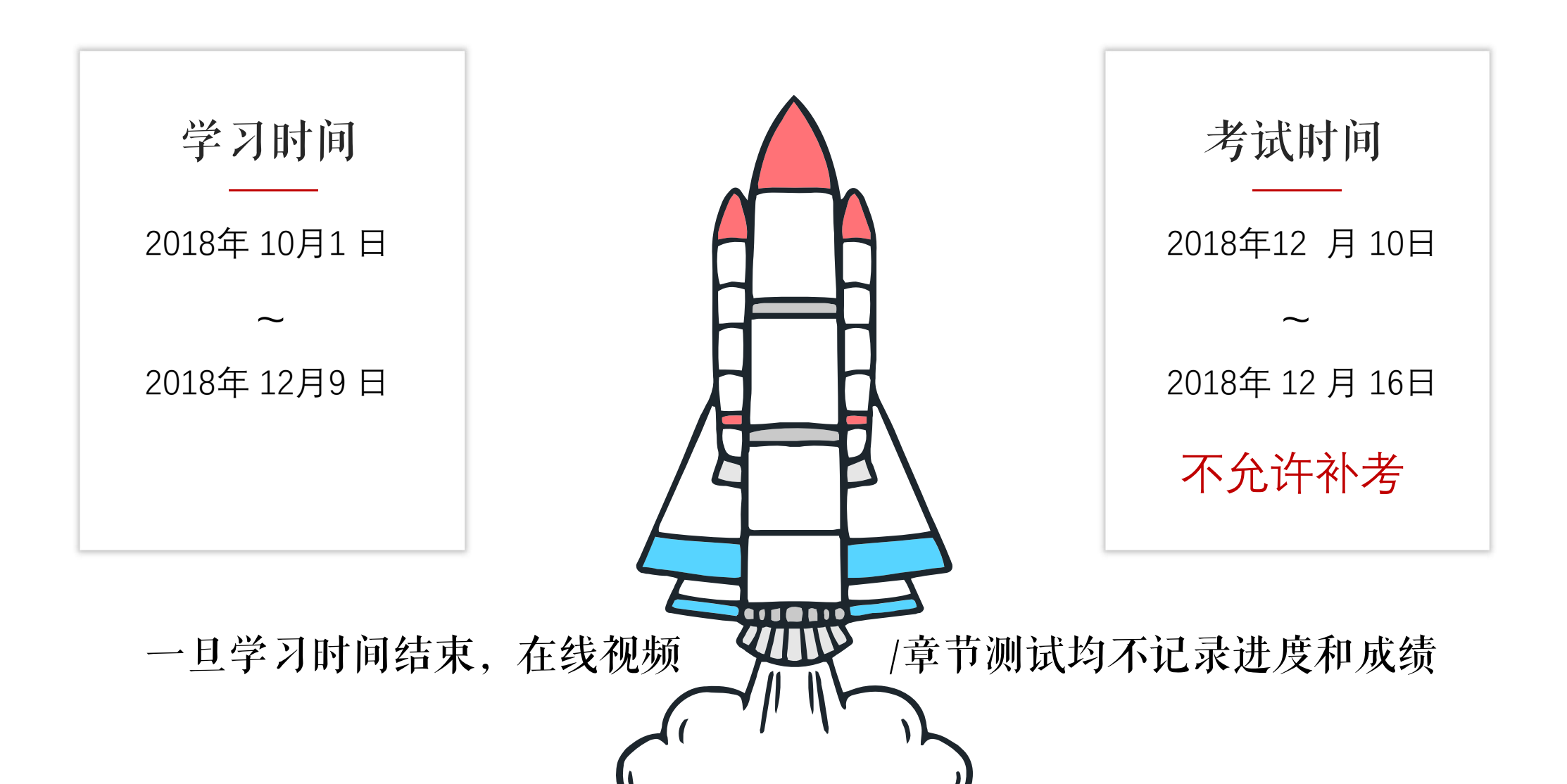

#### 常见问题:

Q1:正在期末考试,如遇不小心关闭app,网络中断,电路中断,自动退出考试怎么办?

A2:条件恢复后可马上再次登录平台进入考试继续完成答题,但因为点开考卷后计时会自动跳转, 计时一旦结束会自动交卷,所以必须留意考试时间,如果再次进入时考试时间不足以完成答题, 请向带课老师或教务老师报备情况,等到处理方案。

#### 温馨提示:

请合理安排学习时间,凌晨0点-5点系统 正在跑数据,容易出现进度不匹配等情 况发生。

请勿同时使用Web端和App端观看视频, 容易造成数据紊乱。

请勿同时登录多个账号进行视频观看, 容易造成进度无法记录等情况发生。

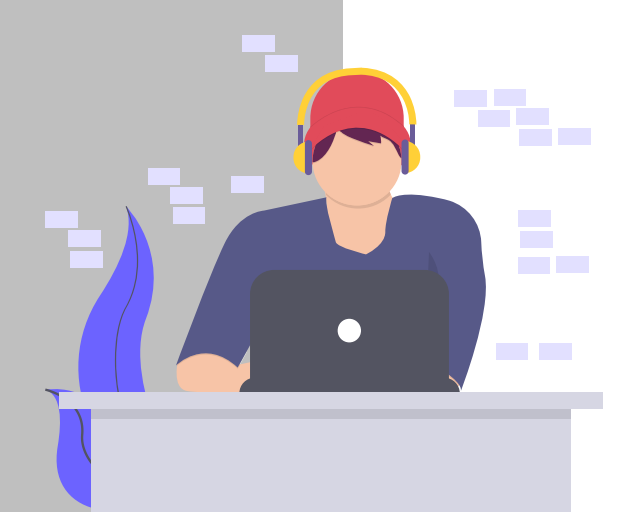

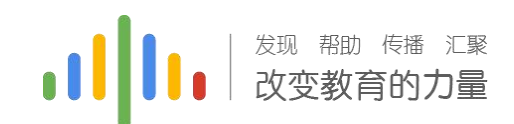

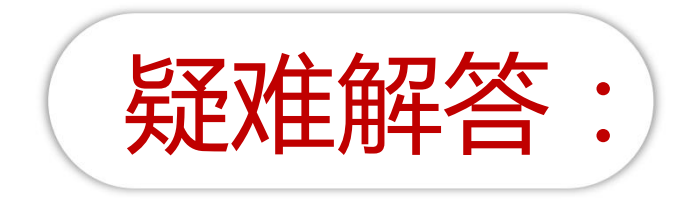

## QQ群: 751596006 我的QQ: 907135623

#### 注意:不允许补考

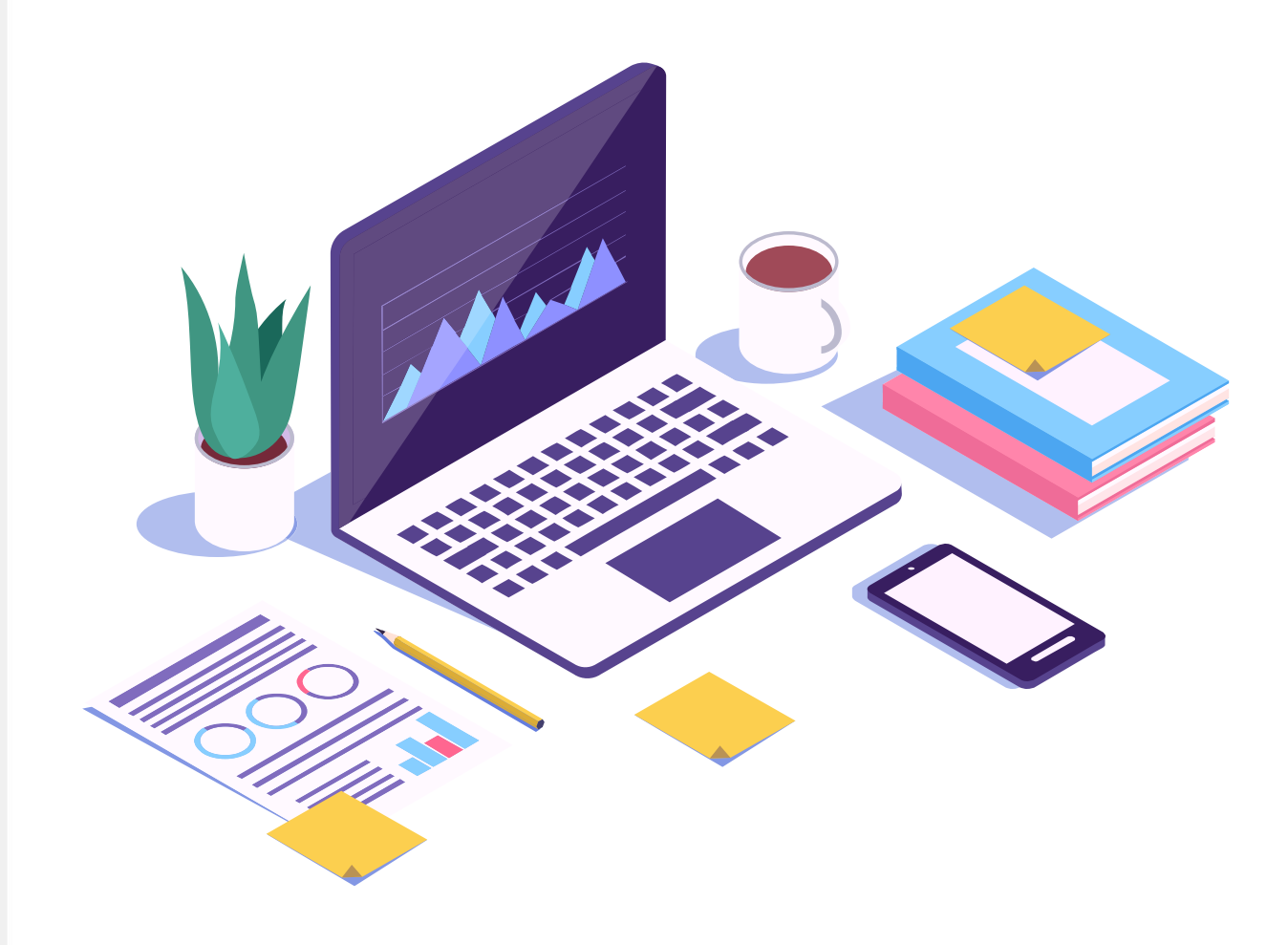

## THANKS

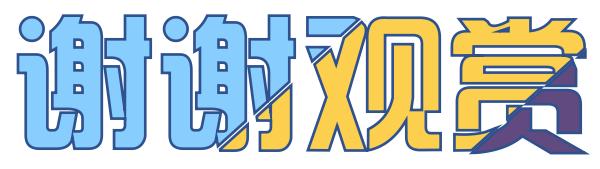

●●●● 发现 帮助 传播 汇聚 改变教育的力量